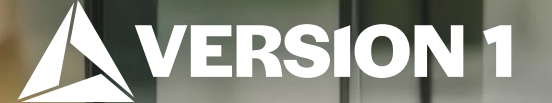

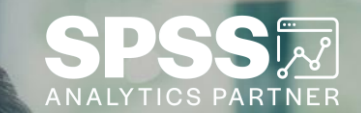

## Workbook Mode

ech Tips – IBM SPSS Statistics

Classification: Controlled. Copyright ©2024 Version 1. All rights reserved.

## Workbook Mode

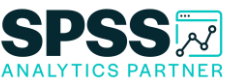

- In the latest versions of IBM SPSS Statistics, users can use **Workbook** mode.
- Easy to go between Workbook and Classic modes.
- Workbooks use a notebook approach where syntax and output are in the same file.

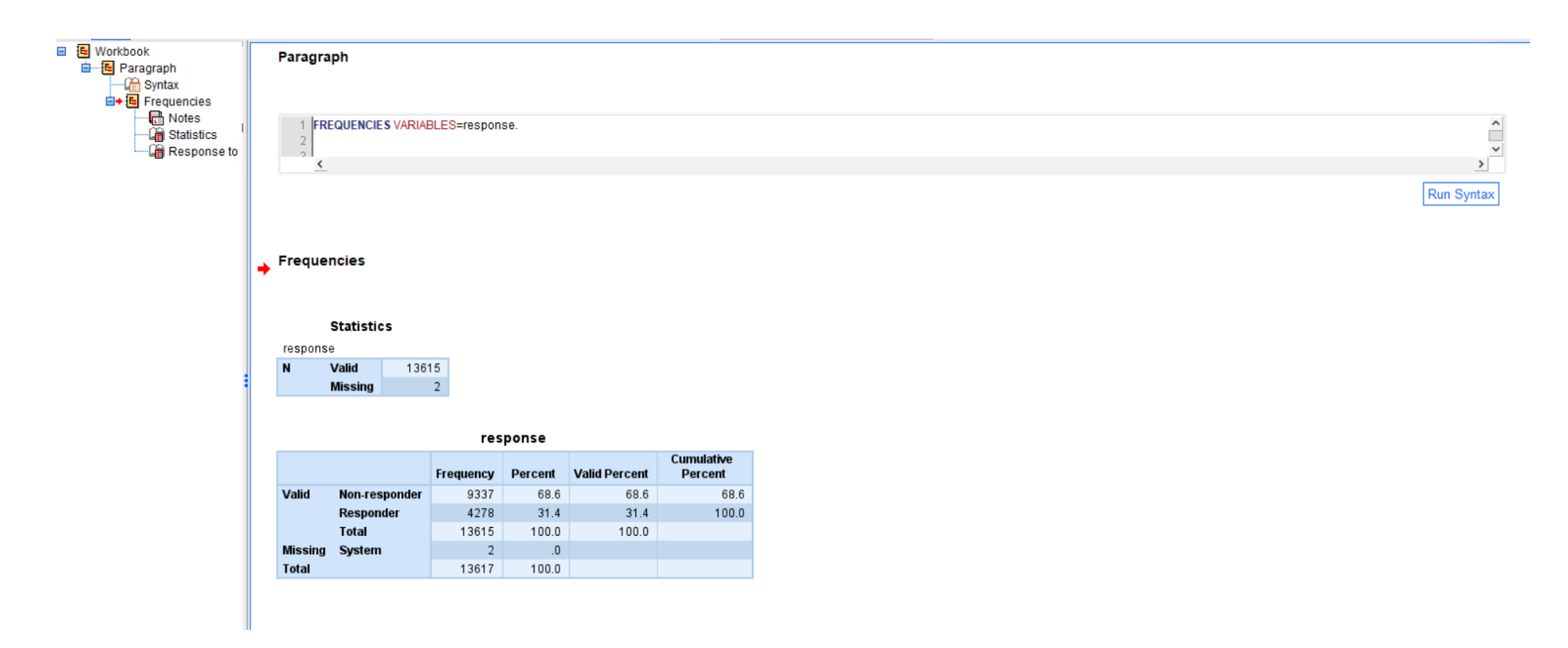

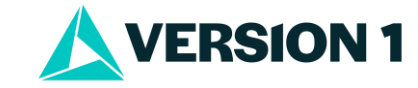

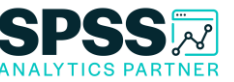

## **Getting Started**

- To turn on Workbook mode you can use the button at the bottom right to turn it on.
- You can also go to Edit > Options > General to turn this feature on.
- Once you have enabled the Application Mode as Workbook you can open a new Workbook file by going to File > New > Workbook

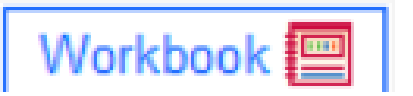

| Options                                |                   |                         |      |          |        |        |              |
|----------------------------------------|-------------------|-------------------------|------|----------|--------|--------|--------------|
|                                        |                   |                         |      |          |        |        |              |
| General                                | Language          | e Viewer                | Data | Currency | Output | Charts | Pivot Tables |
| Application Mode                       |                   |                         |      |          |        |        |              |
| O Classic (Syntax & Output)            |                   |                         |      |          |        |        |              |
| Variable Lists                         |                   |                         |      |          |        |        |              |
| Oisplay                                | y la <u>b</u> els | ⊖ Alp <u>h</u> abetical |      |          |        |        |              |
| O Display <u>n</u> ames ● <u>F</u> ile |                   |                         |      |          |        |        |              |
| ⊖ Measuremen <u>t</u> level            |                   |                         |      |          |        |        |              |
|                                        |                   |                         |      |          |        |        |              |

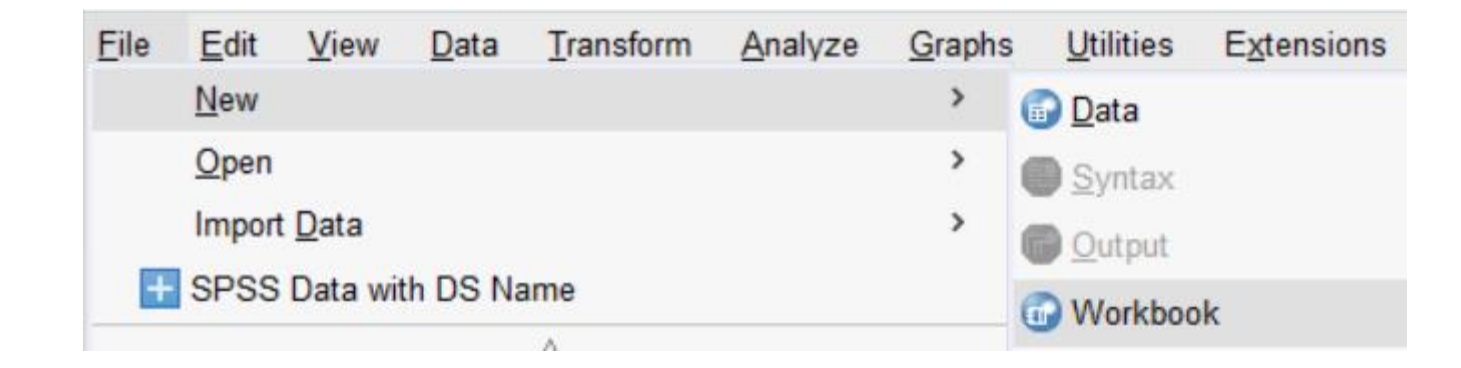

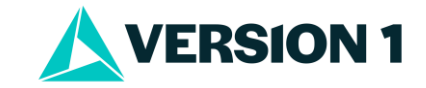

## **Working in Workbooks**

- You can paste from the dialog boxes.
- You can open a new Workbook file and start by writing syntax in the **Paragraph** box.
- You can save your Workbook file.
- You can export the file.
- We will review the tools on the toolbar.

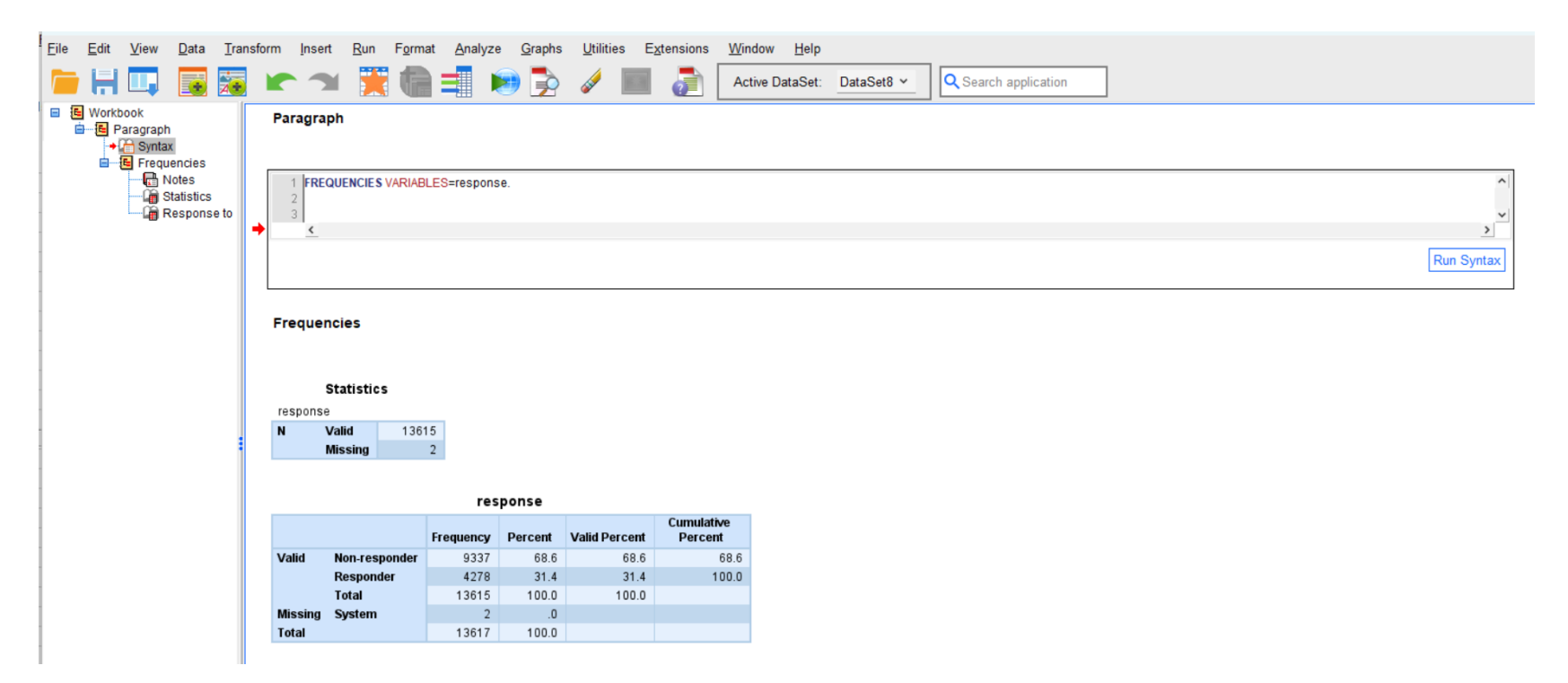

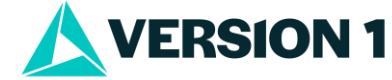

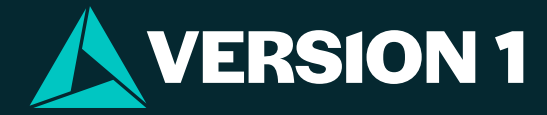

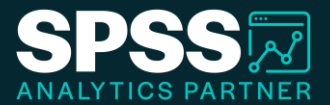

# Thank You

For more information Please visit www.spssanalyticspartner.com